| 帳票番号:07                                                                       |
|-------------------------------------------------------------------------------|
| 帳票名:月計表(診療費請求明細)                                                              |
| [プログラムID: A00000M700                                                          |
| 帳票 I D : A00000M7001N.red、A00000M70010.red<br>A00000M700N red、A00000M7000 red |

(1) プログラムの概要

収納明細情報の入返金日の年月を基準にして、画面入力された指定年月における保険点数、 窓口請求金額、窓口領収金額等のデータを合計出力します。 尚、当該プログラムの基本構造は04日計表合計(診療費請求明細)と同様のものであり、 集計されるデータは指定年月の各日に集計した04日計表合計(診療費請求明細)の 合計値になります。

- (2) インストール手順
  - [03 プログラム更新]-[F4 プラグイン]よりインストールを行います。
    ※日レセ クラウド版をご利用の場合は、「マスターメニュー」の[プラグイン]より インストールを行います。
  - [プラグイン]画面にて、プログラム名"日計表・月計表"を選択し、「組込」ボタンをクリックします。
  - 3. "日計表・月計表"の"インストール済み"欄に「〇」が表示されたらインストール完了です。
- (3) CSVファイル 出力機能

CSV出力に対応しています。 プログラム実行後、CSV出力ボタンより出力が可能です。

## (4) プログラム I D の登録とパラメータの設定

「01 医事業務」、「91 マスタ登録」、「101 システム管理マスタ」に移動してください。
 「3002 統計帳票出力情報(月次)」に対して以下のプログラム登録の処理を行います。
 ・「区分コード」は任意に設定、「選択番号」は'1'、「有効年月日」は'0000000~99999999'
 ・プログラム登録設定情報
 帳票番号 : 任意に設定
 帳票名 : 月計表(診療費請求明細)
 プログラム名 : A00000M700
 帳票パラメタ1 : 集計年月 YM 必須にチェック

(5) パラメータの詳細

| パラメタ1:集計年月 | 桁数 | 入力値     | 必須 |
|------------|----|---------|----|
|            | 6桁 | 20**/** |    |